## Jak sprawdzić numer geodezyjny działki?

Osoby samodzielnie wypełniające deklaracje śmieciowe w części "D" formularza muszą podać numer działki, której dotyczy składana deklaracja oraz numer księgi wieczystej. By zdobyć takie informacje nie jest potrzebna wizyta w urzędzie. Wystarczy komputer z dostępem do Internetu i dane takie można uzy-skać samodzielnie dzięki stronie internetowej: <u>http://rudaslaska.geoportal2.pl</u>

## Jak to zrobić?

1. W przeglądarce internetowej wpisujemy adres geoportalu: <u>http://rudaslaska.geoportal2.pl</u>

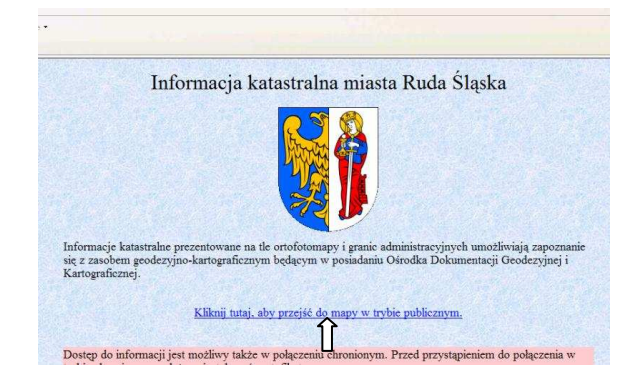

 Po wyświetleniu się strony startowej geoportalu, wybieramy edycję mapy w trybie publicznym, co ilustruje rysunek po lewej stronie.

Pomoc Strona UM

Granice miasta

Zdjecie lotnicze

Identyfikator budynku

🔲 👔 🛨 Plan (MPZP) Legenda

🔲 🗈 🗄 Użytki i kontury

Adresv

🗄 Budynki

Osie dróg

🗹 📝 🛨 Działki

Informacja katastralna miasta Rua

3. Aby uzy-

~

skać dostęp do danych adresowych geoportalu, należy w panelu "Warstwy" znajdującym się po lewej stronie ekranu zaznaczyć do wyświetlenia warstwy "Działki", "Budynki" oraz "Adresy". Treść mapy aktualizuje się automatycznie.

wpisujemy nazwę ulicy oraz numer budynku i wy-

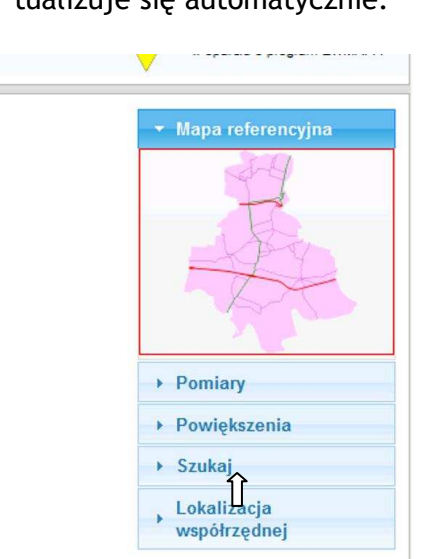

bieramy opcję "Wyszukaj adresy".

- 4. Następnie w prawej części ekranu, w panelu "Mapa referencyjna", należy wybrać menu "Szukaj". Po rozwinięciu się menu "Szukaj", wybieramy opcję "Adres".
- Po wyświetleniu się okna "Wyszukiwanie adresów",

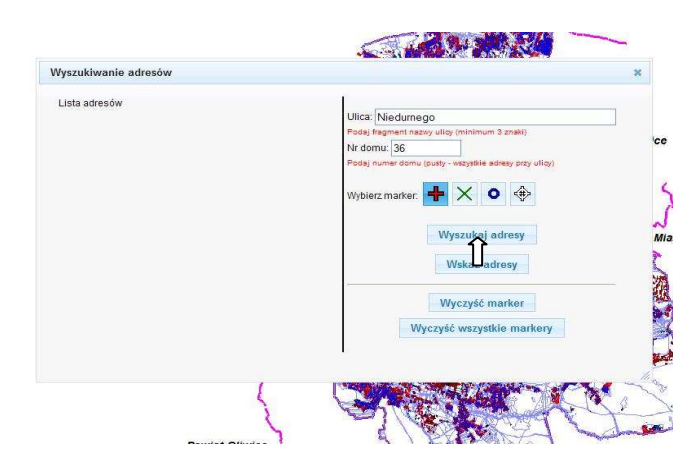

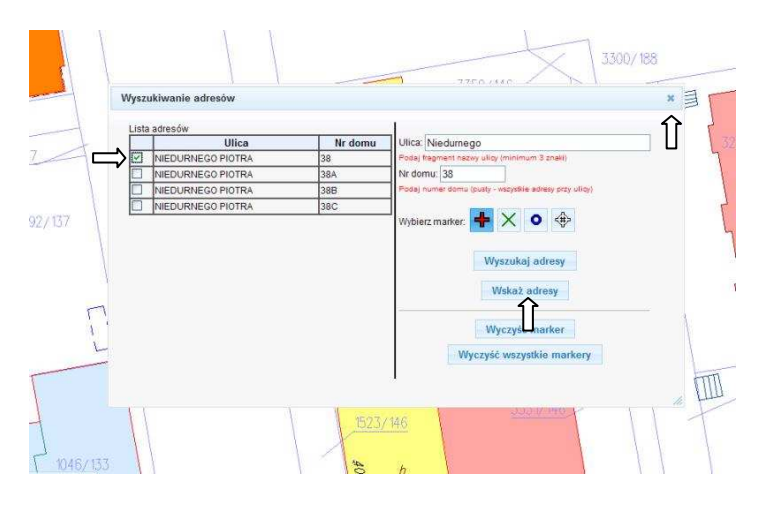

6. Jeżeli wpisane dane są poprawne, w lewej części okna "Wyszukiwanie adresów", pojawi się lista adresów spełniających podane kryteria. Jeżeli przy danej ulicy występują budynki posiadające numery adresowe składające się z liczb i liter, lista ta obejmować będzie wszystkie budynki o podanym numerze liczbowym. W takiej sytuacji, na wyświetlonej liście,

należy zaznaczyć właściwy budynek. W obydwu przypadkach wybieramy następnie opcję "Wskaż adres" i zamykamy okno "Wyszukiwanie adresów" krzyżykiem znajdującym się w prawym, górnym rogu okna.

7. Po zamknięciu okna, w centrum ekranu znajdzie się poszukiwany budynek wraz z działką, na której jest zlokalizowany. Chcąc uzyskać informacje dotyczące działki z listwy narzędziowej znajdującej się w lewym, górnym rogu mapy, wybieramy ikonkę oznaczoną literką "i", a następnie wskazujemy obszar zawarty w granicach działki.

| 🗿 💿 🔹 🙎 http://rudaslaska.geoport                                                                | al2.pl/map/www/mapa.php?CFGF=wms&mylayers= | +granice+                |
|--------------------------------------------------------------------------------------------------|--------------------------------------------|--------------------------|
| Plik Edycja Widok Ulubione Narzędzia                                                             | a Pomoc                                    |                          |
| 🏠 Ulubione 🛛 🏤 🔊 Sugerowane witryny                                                              | 🔹 🙋 Galeria obiektów Web Slice 🔹           |                          |
| g GEOPORTAL 2                                                                                    |                                            |                          |
| Pomoc Strona UM                                                                                  | tastralna miasta Ruda .                    | Sląska                   |
| Marstov                                                                                          | tastralna miasta Ruda .                    | Sląska                   |
| Varstwy Granice miasta                                                                           | tastralna miasta Ruda                      | Sląska<br>P 🚺 7 📖 🖶 🎯    |
| Informacja ka<br>Pomoc Strona UM Varstwy Granice miasta Zdjęcie lotnicze                         | tastralna miasta Ruda                      | Sląska<br>P 17 = 3       |
| Informacja ka<br>Pomoc Strona UM Varstwy Granice miasta Zdjęcie lotnicze Del Plan (MP2P) Legenda | tastralna miasta Ruda                      | Sląska<br>P 1 7 🖶 3<br>Î |

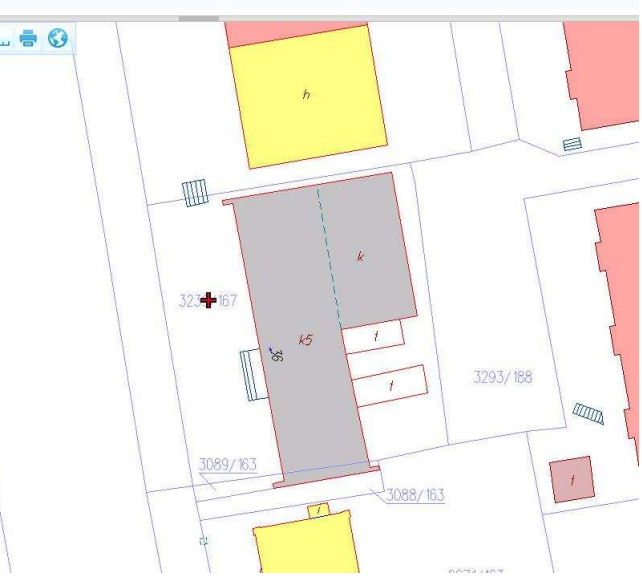

 Na ekranie monitora wyświetli się okno zawierające dane działki, takie jak: numer działki, jej powierzchnia i numer

księgi wieczystej. W zależności od wielkości monitora, rozmiar okna można dostosować poprzez zmianę jego wielkości tak, aby informacje wyświetlały się w sposób czytelny.

|               | Informacja o obiektach<br>Jednostka rejestrowa : G.774                                                                                            |                                                                                                    | ×                   |                    |
|---------------|----------------------------------------------------------------------------------------------------|----------------------------------------------------------------------------------------------------|---------------------|--------------------|
|               | Lp Podmiot ewidencyjny<br>1 GMINA MIASTO RUDA ŠLĄSKA<br>1 PLAC JANA PAWŁA II 6; 41-709 RUDA ŠLĄSKA                                                | Charakter<br>własności/władania Udział<br>własność 1/1                                                                                                    |                     |                    |
| Numer działki | Nr dzialki Ark Polożenie dz<br>1.3239/167 1 Priotra,<br>NIEDURNE<br>4.1-709 RUC<br>5.L45KA<br>Id dzialki - Watość w tys. zł                       | ia8ki Užytki Pow<br>50 OZU OFU Klasa Pow.<br>61 0.1170 0.11700 0.1170 0.1170 0.11700 0.1170 0.1170 0.1170 0.117 | Numer księgi        | wieczystej         |
|               | 247201_1 0003 AR_1.3239/167 Rejest zabytków<br>Rejon statystyczn<br>Informacja o budynkach:<br><u>Wr ewid.</u><br><u>Bud</u><br>PIOTRA NIEDURNEGO | y:<br>ja Kondygn Pow. Pow. II. lok. II. lok.<br>ku n / p zabud. użytk. odr ogółem                                                                                                    |                     |                    |
|               | 1-1<br>N- KD1 471 K RAH E-185 K21 25 K21                                                                                                    |                                                                                                    | Tu pociągnij aby zm | ienić rozmiar okna |